| Ξ | その他 |
|---|-----|

| 初期化                      | P.9-2 |
|--------------------------|-------|
| SD カードを初期化する             | P.9-2 |
| 本機の各設定をお買い上げ時の状態に戻す      | P.9-3 |
| 本機のメモリ保存内容や各設定を出荷時の状態に戻す |       |

# 初期化

# ■ SD カードを初期化する

#### メインメニュー画面が表示されます。

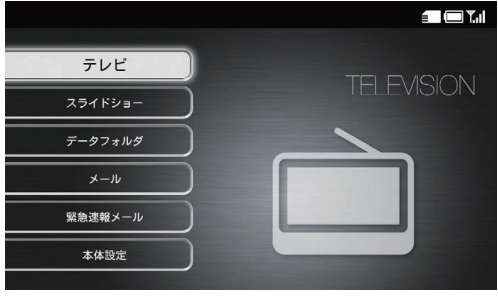

メインメニュー画面

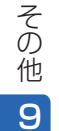

2 (▲) / (▲) で「本体設定」を選択→ (№) 本体設定画面が表示されます。

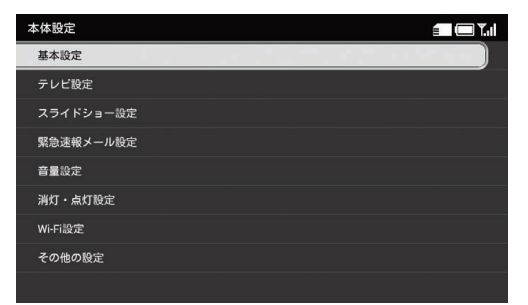

### 本体設定画面

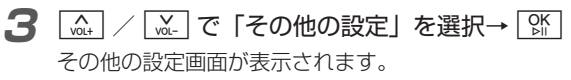

4 ▲ / ▲ で「初期化」を選択→ ☆ 選択枠が設定画面に移動します。

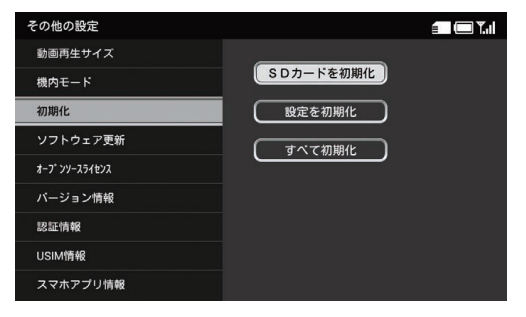

9-2

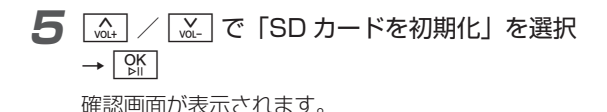

**6** 🔬 / 🚉 で [OK」 を選択→ 👫

初期化が開始されます。

# ■本機の各設定をお買い上げ時の状態に戻す

メインメニュー画面が表示されます。

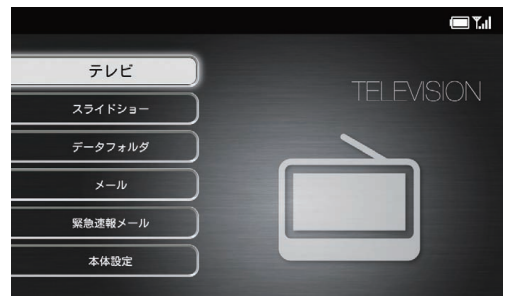

メインメニュー画面

2 🚠 / 🖾 で「本体設定」を選択→ 🕅

本体設定画面が表示されます。

| 本体設定 🔲 🏹 🖊 |  |  |
|------------|--|--|
| 基本設定       |  |  |
| テレビ設定      |  |  |
| スライドショー設定  |  |  |
| 緊急速報メール設定  |  |  |
| 育量設定       |  |  |
| 消灯・点灯設定    |  |  |
| Wi-Fi設定    |  |  |
| その他の設定     |  |  |
|            |  |  |

本体設定画面

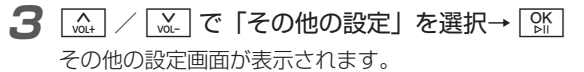

## 初期化

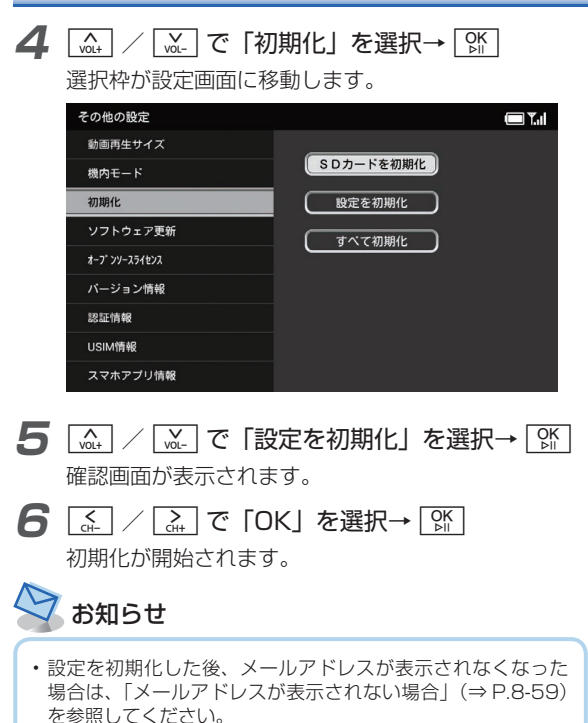

## ■本機のメモリ保存内容や各設定を 出荷時の状態に戻す

】 メニュー → (m) / (m) で「すべてのメニュー」を 選択→ (M)

メインメニュー画面が表示されます。

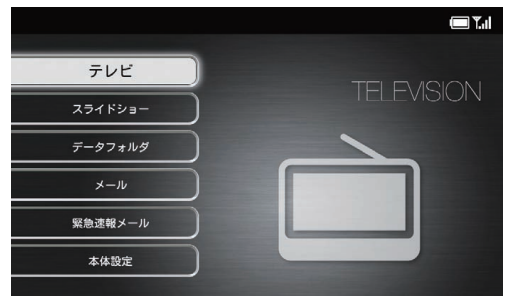

メインメニュー画面

その他

9

2 🚠 / 🔛 で「本体設定」を選択→ 👫

本体設定画面が表示されます。

| 本体設定      | <b>.</b> |
|-----------|----------|
| 基本設定      |          |
| テレビ設定     |          |
| スライドショー設定 |          |
| 緊急速報メール設定 |          |
| 音量設定      |          |
| 消灯・点灯股定   |          |
| Wi-Fi設定   |          |
| その他の設定    |          |
|           |          |

## 本体設定画面

| 3                | [ | OK<br>⊳∥ |  |
|------------------|---|----------|--|
| その他の設定画面が表示されます。 |   |          |  |

選択枠が設定画面に移動します。

| その他の設定        |           |
|---------------|-----------|
| 動画再生サイズ       |           |
| 機内モード         | SDカードを初期化 |
| 初期化           | 設定を初期化    |
| ソフトウェア更新      | すべて初期化    |
| オーフ・ンソースライセンス |           |
| バージョン情報       |           |
| 認証情報          |           |
| USIM情報        |           |
| スマホアプリ情報      |           |

- **5** [...] / [...] で「すべて初期化」を選択→ [...] 確認画面が表示されます。
- **6** <u>、</u> / <u>、</u> で [OK] を選択→ [¥]

初期化が開始されます。

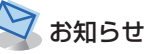

・すべて初期化した後、メールアドレスが表示されなくなった 場合は、「メールアドレスが表示されない場合」(⇒ P.8-59) を参照してください。 その他

9

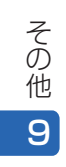